# CONFIGURAÇÕES BÁSICAS AP 3000 AX/Outdoor

### intelbras

# Cenário:

O primeiro acesso pode ser via WiFi ou via cabo, como demonstramos ao lado.

A imagem ao lado é ilustrativa.

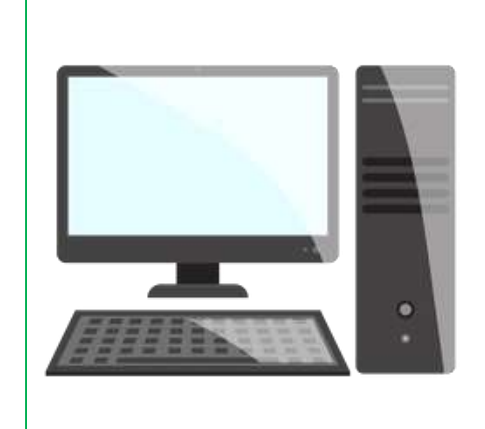

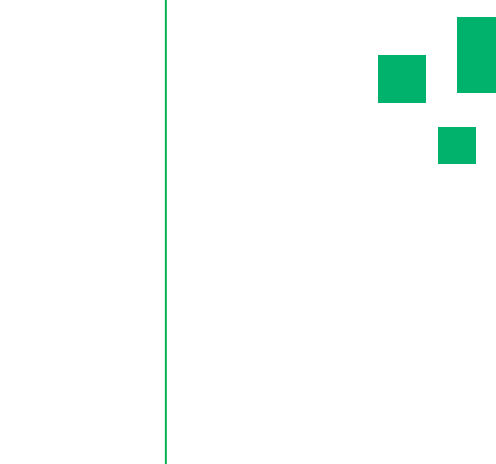

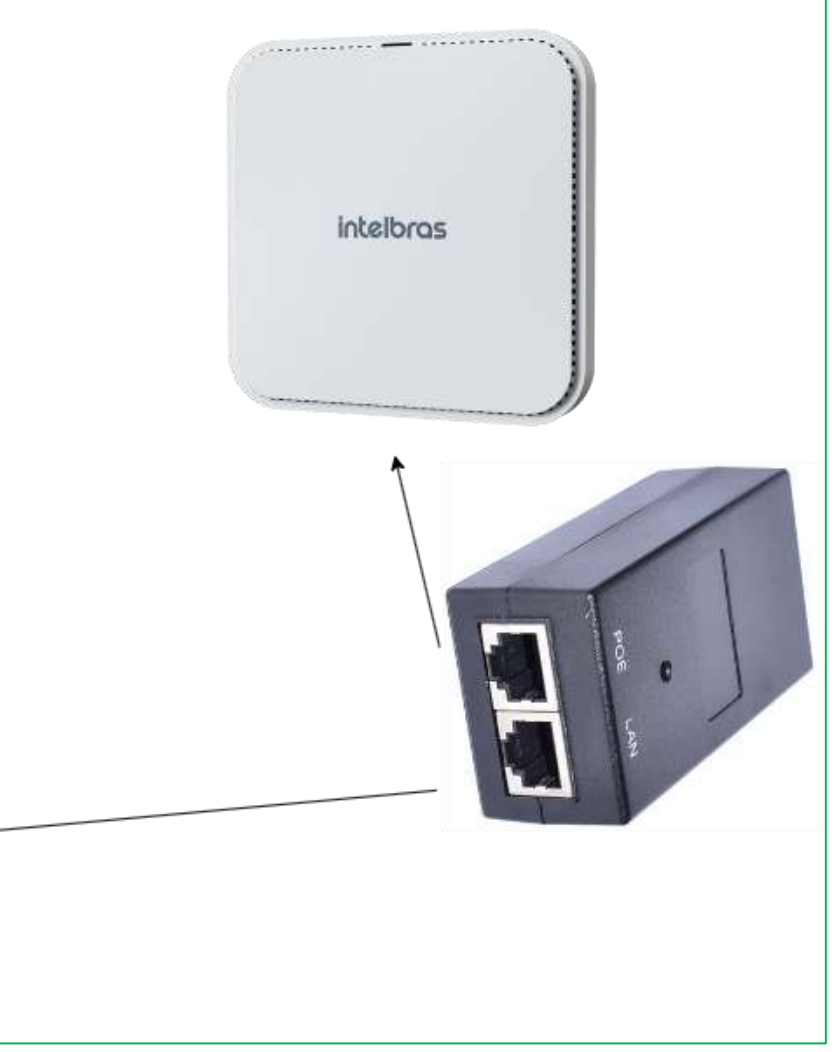

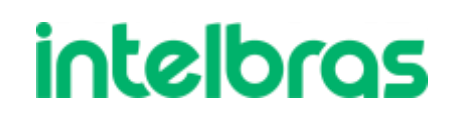

# Acessando a interface

Com o equipamento no padrão de fábrica, os dispositivos obterão o endereço IP 10.0.0.1.

Teremos que fixar um endereço IP em nosso computador na mesma faixa do rádio. Nesse cenário iremos utilizar o endereço IP 10.0.0.10 em um computador com o sistema operacional Windows 10.

Para fixarmos um endereço IP no sistema operacional Windows podemos pressionar as teclas WINDOWS + R.

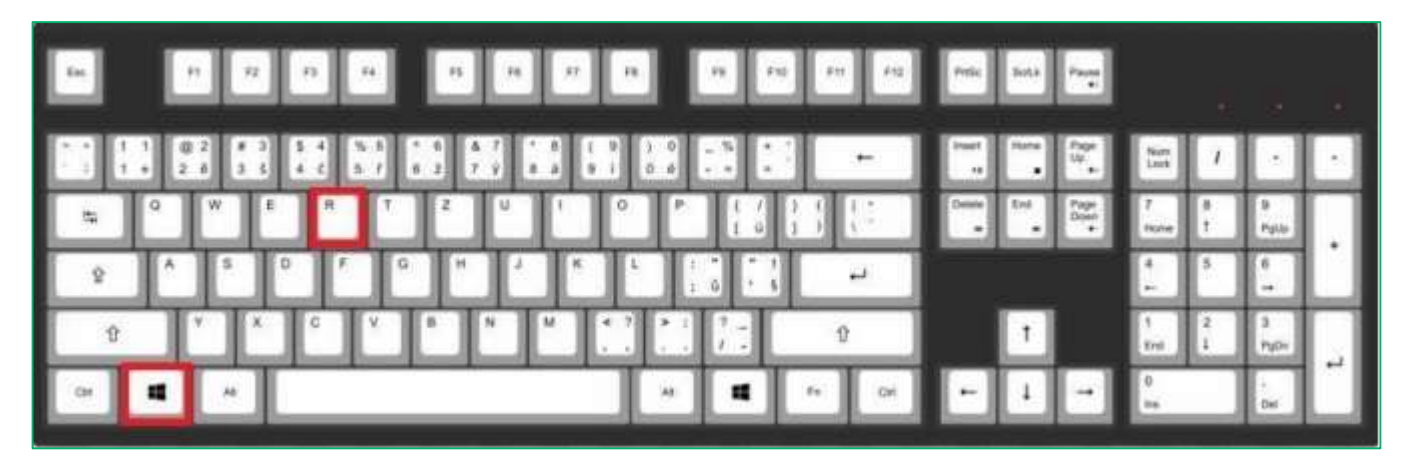

Após pressionar essas duas teclas juntas, irá abrir uma janela chamada executar, nela iremos digitar ncpa.cpl e depois ok.

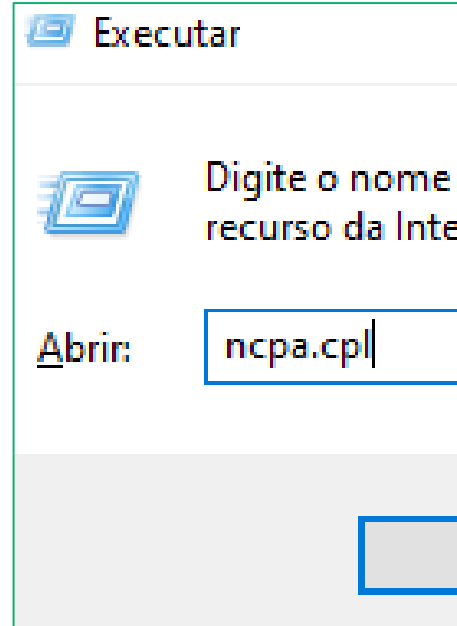

|              |                    | ×                |
|--------------|--------------------|------------------|
| de um prog   | grama, pasta, doci | umento ou        |
| ernet e o wi | ndows o abrira pa  | ra voce.         |
|              |                    | ~                |
| ОК           | Cancelar           | <u>P</u> rocurar |

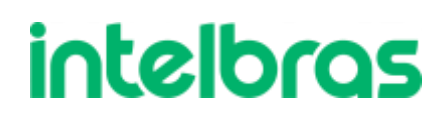

# Acessando o AP

Após clicar no botão ok, irá abrir o menu **Conexões de Rede**, nessa janela contém as placas de rede.

Para fixarmos um endereço IP, primeiramente precisamos saber em qual placa iremos fixar, se você estiver conectado via cabo no rádio, provavelmente a sua placa de rede estará com o nome Ethernet, é nessa placa de rede que devemos seguir o próximo passo a passo.

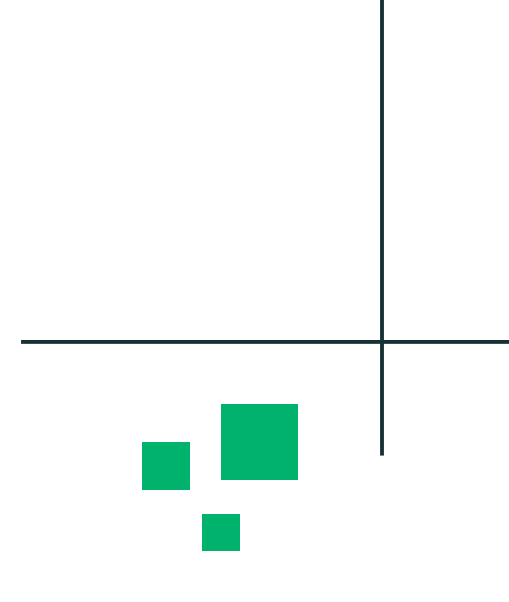

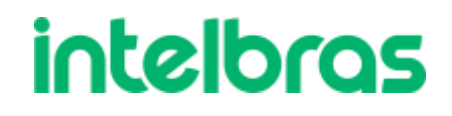

# Fixando endereço IP

#### O menu que devemos ir para fixar o endereço IP é **Conexões de Rede**

| → · ↑ 😰 « Rede e Internet → Conexões de Rede 🗸 v Ö                                                                                                    | Rede Autenticação                                                                                                    |                                                                                                    |
|----------------------------------------------------------------------------------------------------|----------------------------------------------------------------------------------------------------|----------------------------------------------------------------------------------------------------|
| ganizar Desativar este dispositivo de rede Diagnosticar esta conexão >   Ethernet   intelloras.local   Intel(R) Ethernet Connection ( <t< th=""><th>Conectar-se usando:<br/>Intel(R) Ethemet Connection (7) I219-LM<br/>Configurar<br/>Esta conexão utiliza os seguintes itens:<br/>Topaz OFD Network Monitor<br/>FortiClient NDIS 6.3 Packet Filter Driver<br/>Protocolo IP Versão 4 (TCP/IPv4)<br/>Protocolo do Multiplexador de Adaptador de Rede da N<br/>Instalar Desinstalar Propriedades<br/>Descrição<br/>Protocolo de Controle de Transmissão/IP. Protocolo padrão<br/>de rede de longa distância que possibilita a comunicação<br/>entre diversas redes interconectadas.</th><th>Geral         As configurações IP podem ser atribuídas automaticamente se a rede oferecer suporte a esse recurso. Caso contrário, você precisa solicitar ao administrador de rede as configurações IP adequadas.         O Obter um endereço IP automaticamente         Image: Usar o seguinte endereço IP:         Endereço IP:       10 . 0 . 0 . 10         Máscara de sub-rede:       255 . 255 . 255 . 0         Gateway padrão:          Obter o endereço dos servidores DNS automaticamente         Image: Usar os seguintes endereços de servidor DNS:         Servidor DNS preferencial:          Servidor DNS alternativo:          Validar configurações na saída       Avançado</th></t<> | Conectar-se usando:<br>Intel(R) Ethemet Connection (7) I219-LM<br>Configurar<br>Esta conexão utiliza os seguintes itens:<br>Topaz OFD Network Monitor<br>FortiClient NDIS 6.3 Packet Filter Driver<br>Protocolo IP Versão 4 (TCP/IPv4)<br>Protocolo do Multiplexador de Adaptador de Rede da N<br>Instalar Desinstalar Propriedades<br>Descrição<br>Protocolo de Controle de Transmissão/IP. Protocolo padrão<br>de rede de longa distância que possibilita a comunicação<br>entre diversas redes interconectadas. | Geral         As configurações IP podem ser atribuídas automaticamente se a rede oferecer suporte a esse recurso. Caso contrário, você precisa solicitar ao administrador de rede as configurações IP adequadas.         O Obter um endereço IP automaticamente         Image: Usar o seguinte endereço IP:         Endereço IP:       10 . 0 . 0 . 10         Máscara de sub-rede:       255 . 255 . 255 . 0         Gateway padrão:          Obter o endereço dos servidores DNS automaticamente         Image: Usar os seguintes endereços de servidor DNS:         Servidor DNS preferencial:          Servidor DNS alternativo:          Validar configurações na saída       Avançado |

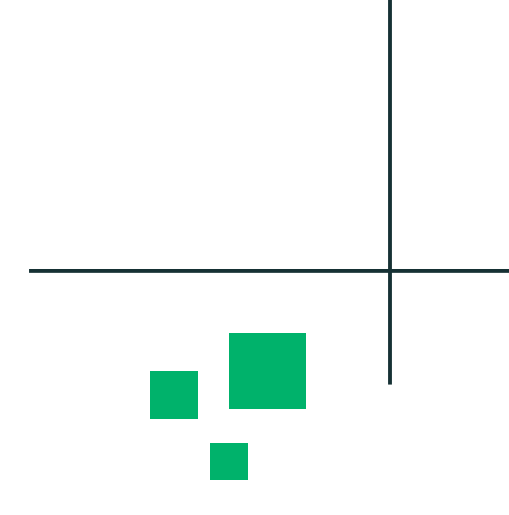

# Credenciais de Acesso

Neste passo iremos acessar e configurar um usuário e senha de acesso no AP. O usuário padrão é admin e a senha está sendo informada na etiqueta do produto.

Após realizarmos o primeiro acesso, temos que alterar a senha padrão.

Parâmetros para a nova senha: Senha deve ter de 8 a 63 caracteres; Conter pelo menos 1 (um) número; Conter pelo menos 1 (uma) letra maiúscula; Conter pelo menos 1 (uma) letra minúscula; Conter pelo menos um caractere especial (Ex: *#*, *\**, !, @);

| Portuguës                                                                                                    | •              |
|----------------------------------------------------------------------------------------------------|----------------|
| Usuário                                                                                                    |                |
| 🚨 admin                                                                                                    |                |
| Senha                                                                                                    |                |
| Digite a senha                                                                                                    | G              |
| Senha deve ter de 8 a 63 caracteres;<br>Conter pelo menos 1 (um) número;<br>Conter pelo menos 1 (um) letra maiúscula;<br>Conter pelo menos 1 (um) letra minuscula;<br>Conter pelo menos 1 (um) caractere especial (Ex: #, *, !,@<br>Confirmar senha | າງ).           |
| Digite confirmar senha                                                                                                    | G              |
| Li e concordo com a Política e Privacidade<br>Uso           ENTRAR                                                                                                    | e os Termos de |
|                                                                                                    |                |

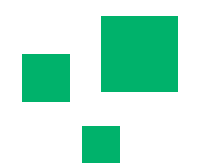

# Primeiro Acesso

Nesta tela inicial, podemos ver algumas informações básicas, como dispositivos conectados, tempo ativo, informações de rede e informações de sistema.

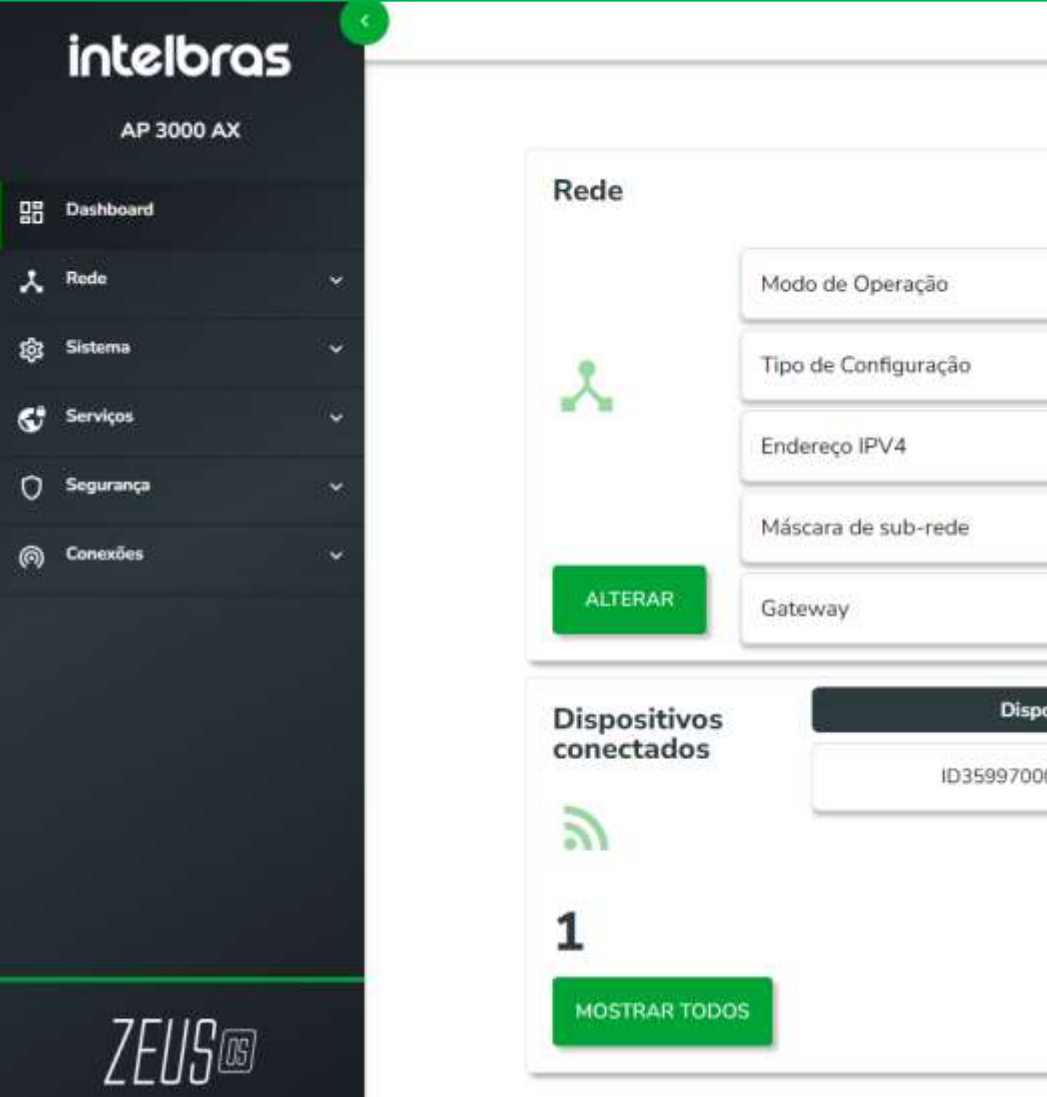

| Quarta-Feira, 21/06 | /2023 09:03:14       |                     | •                 |
|---------------------|----------------------|---------------------|-------------------|
|                     |                      |                     |                   |
|                     | Tempo ativo          | 2                   | 00.05.50          |
| Bridge              | C                    |                     | 00:35:58          |
| IP Dinâmico         | Sistema              | Nome do Equipamento | ap3000            |
| 10.1.14.138         |                      | Endereço MAC        | d8:36:5f:eb:4a:e7 |
| 255.255.255.0       |                      | Versão de firmware  | 4.1.11            |
| 10.1.14.1           | ATUALIZAR            | Termos de Uso       | Habilitado        |
|                     | Estatísticas         |                     | Sinal             |
|                     | 163.86 kbps / 316.87 | kbps                | -28 dbm           |
|                     |                      |                     |                   |
|                     |                      |                     |                   |

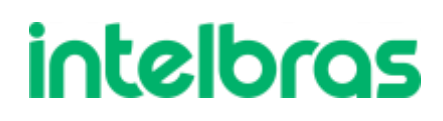

# Modo de Operação (Rede)

Temos dois modos de operação disponíveis nos Acess Points.

#### **Roteador:**

Esse é o modo padrão de fábrica do Roteador Wiforce, nele o aparelho se comunica com a internet através de conexão • com cabo WAN e pode ser configurado como IP Automático (DHCP), PPPoE e IP Estático.

#### Bridge:

Esse modo de operação faz com que o produto desative suas funcionalidades de roteamento e dependa de conexão com um aparelho roteador para funcionar, ele é utilizado para transformar uma rede cabeada em rede Wi-Fi.

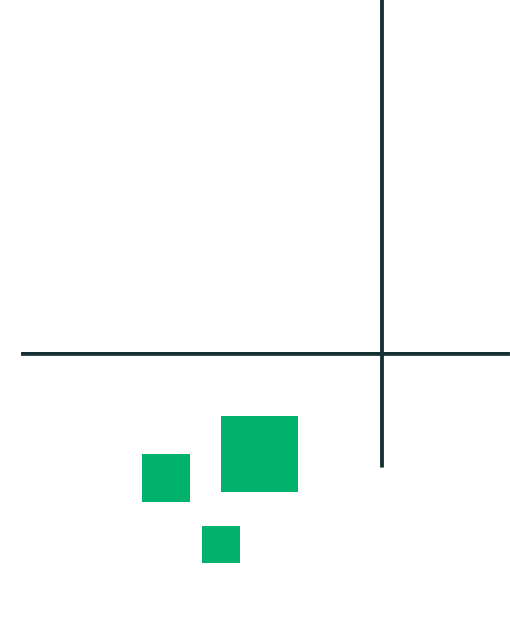

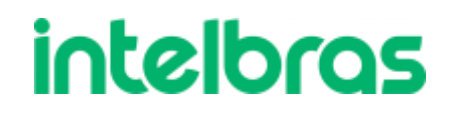

### Roteador

Quando selecionamos o modo de operação Roteador, temos algumas funções que no modo Bridge não estão disponíveis, como:

- Splash Page
- **Captive Portal Externo**
- Endereços IPs diferentes

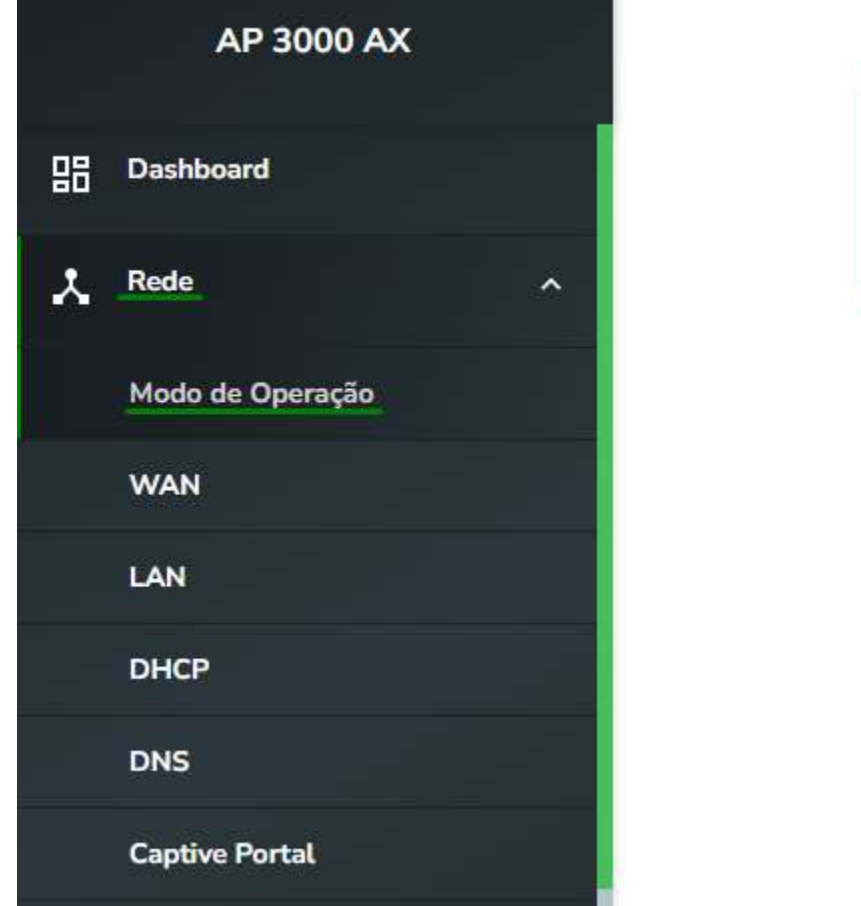

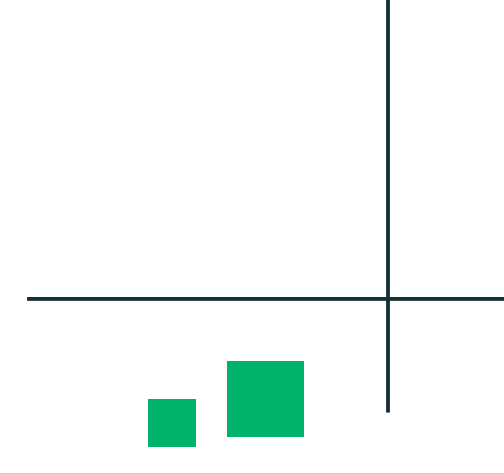

#### Modo de Operação

Bridge: Interconecta todas as interfaces de rede, único endereço IP; Roteador: Serve como ponto de acesso, fazendo a gerência dos endereços IP.

| Nome do Equipamento |   |        |
|---------------------|---|--------|
| ap3000ax            |   |        |
| Modo de Operação    |   |        |
| Roteador            | • | SALVAR |

Habilitar NAT

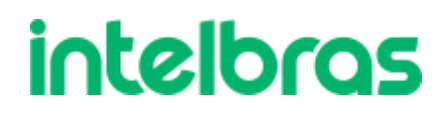

# Bridge

Quando selecionamos o modo de operação Bridge, temos algumas funções que no modo Roteador não estão disponíveis, como:

- Modo de operação repetidor ۲
- Associação ao InMaster •
- Handover •
- Fast Roaming

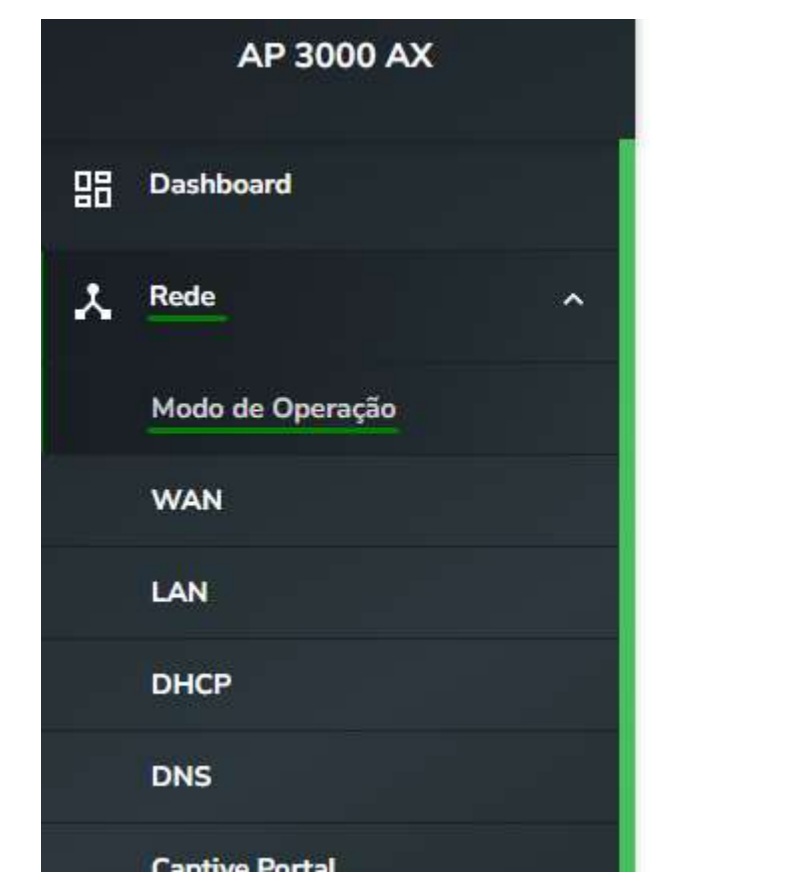

Nome do

ap3000

Modo de

Bridge

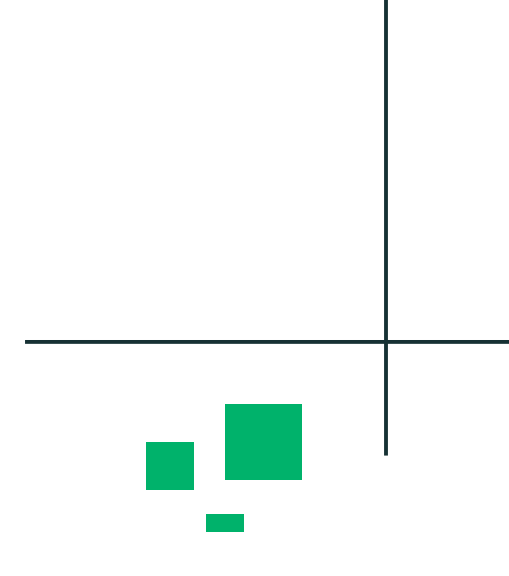

#### Modo de Operação

Bridge: Interconecta todas as interfaces de rede, único endereço IP; Roteador: Serve como ponto de acesso, fazendo a gerência dos endereços IP.

| * | SALVAR |
|---|--------|
|   | •      |

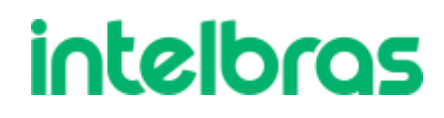

## **Roteador IP Fixo**

Já na opção Estático, iremos configurar um IP fixo na Wan, lembrando que devese configurar um IP coerente a rede na qual o AP está .

|   | Fipo de Configuração      |
|---|---------------------------|
|   | IP Estático               |
| 0 | Clonar endereço MAC da WA |
|   |                           |
| E | Endereço IPv4             |
|   | 192.168.0.1               |
| N | Máscara de Sub-rede       |
|   | 24                        |
| C | Gateway                   |
|   | 192.168.0.254             |
|   |                           |
|   |                           |

SALVAR

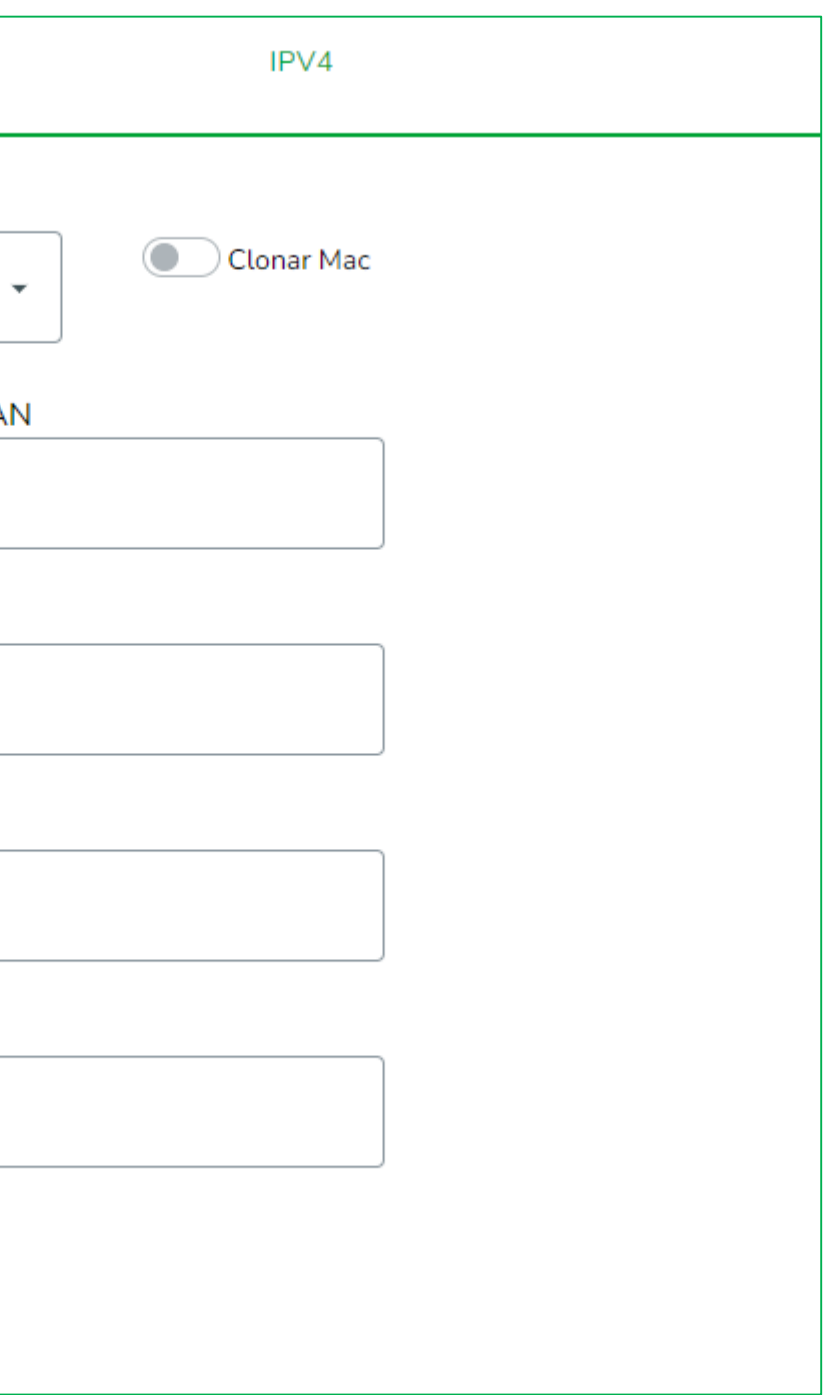

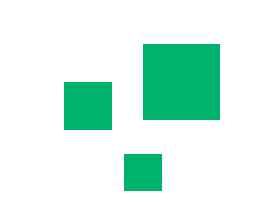

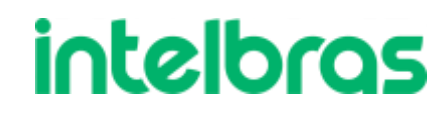

## **Roteador PPPoE**

Para configurarmos a funções PPPoE, devemos saber o usuário e senha que o provedor de internet configurou para seu ambiente (esta informação cabe apenas ao provedor de internet contratado).

| Tipo de Configuração                                  |     |
|-------------------------------------------------------|-----|
| PPPoE •                                               |     |
| Clonar endereço MAC da WAN                            |     |
|                                                       |     |
| МРРЕ                                                  |     |
| Nome de Serviço                                       |     |
|                                                       |     |
| Usuário                                               |     |
|                                                       |     |
| Senha                                                 |     |
| â                                                     |     |
| мти                                                   |     |
| 1500                                                  |     |
| *O MTU deve ser alterado somente se for necessário. O | ) \ |

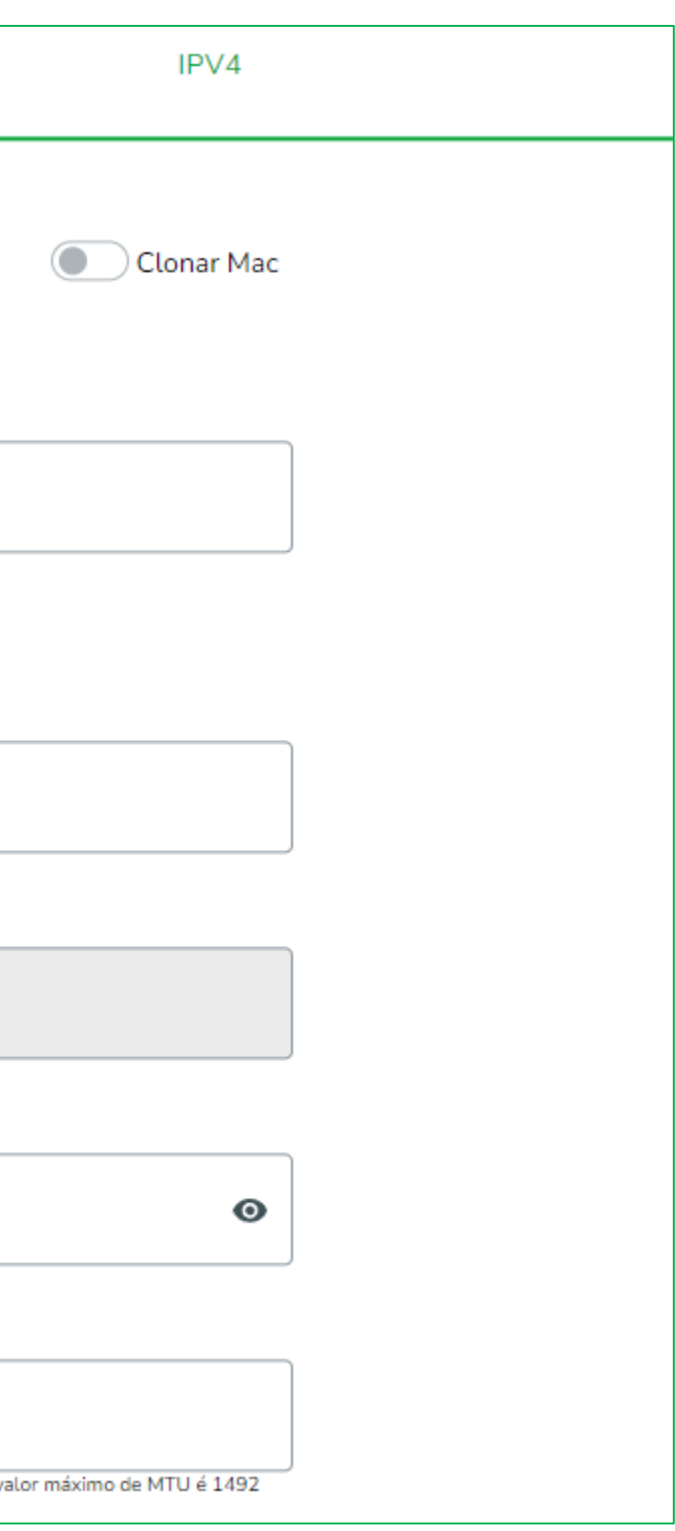

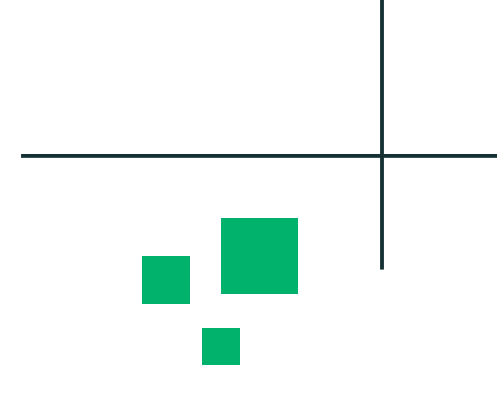

## **Roteador DHCP**

No modo roteador DHCP, o AP ficará aguardando um endereço do roteador acima. Logo, quando selecionarmos este modo, temos que ter um servidor DHCP acima do AP.

| Tipo de Configuração       |  |
|----------------------------|--|
| Cliente DHCP 🗸             |  |
|                            |  |
| Clonar endereço MAC da WAN |  |
|                            |  |
|                            |  |
|                            |  |
|                            |  |
| SALVAR                     |  |
|                            |  |

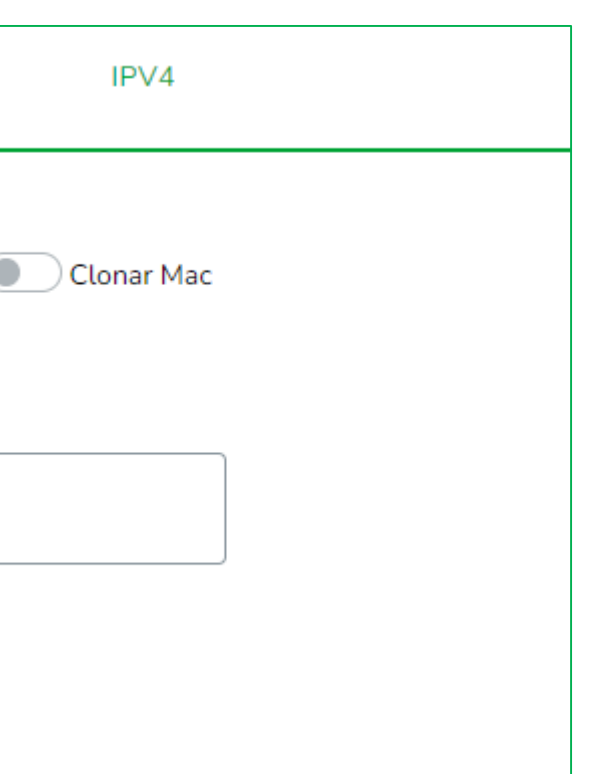

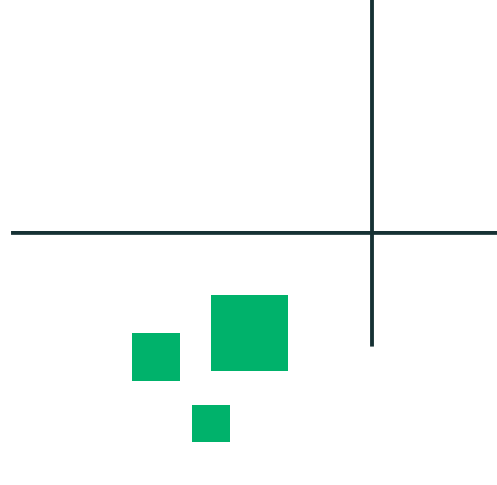

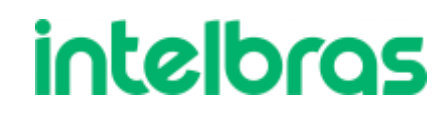

### Wireless

No menu Rede > Wireless, conseguiremos alterar as principais credenciais do WiFi. Como nome da rede, senha e similares.

| AP 3000 AX     | Wireless                           |                  |
|----------------|------------------------------------|------------------|
| LAN            | Adicione, edite ou exclua as redes | s selecionadas   |
| DHCP           |                                    |                  |
| DNS            |                                    |                  |
| Captive Portal | Nerre de Dede (CCID)               | Francisco de sta |
| QoS            | AP3000AX 4ae7                      | 2.4 GHz e 5 GHz  |
| Rotas          | Ar3000AX_4887                      | 2.4 0112 0 0112  |
| Wireless       |                                    |                  |

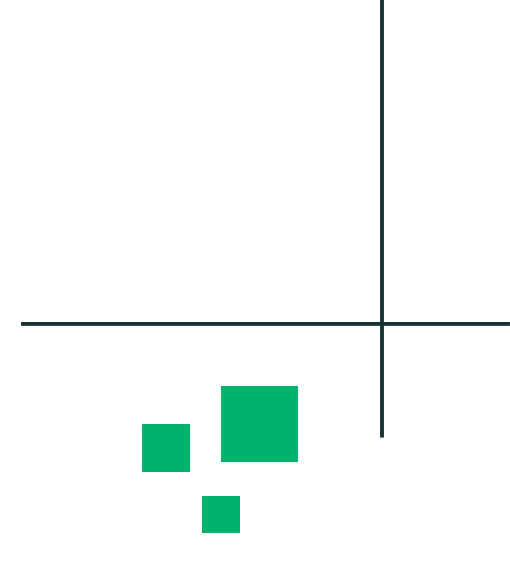

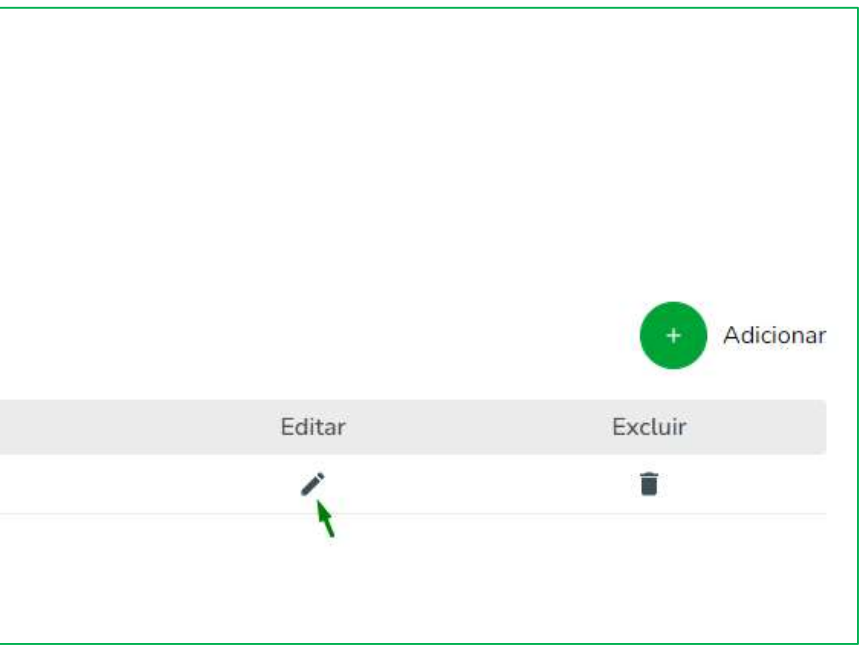

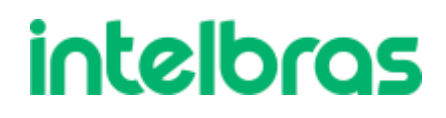

### Wireless

Neste menu, temos o botão DualBand, onde podemos escolher se iremos configurar a rede 2.4 e 5Ghz igual ou diferente.

Temos também opções avançadas, como isolamento, regras ACL, quantia permitida de clientes conectados e mínimo de sinal.

|                                  |     |               |                |     | _ |  |
|----------------------------------|-----|---------------|----------------|-----|---|--|
| Nome da Rede (SSID)              |     | Autenticação  |                | _   |   |  |
| Intelbras                        |     | WPA2-PSK      | •              |     | - |  |
| Senha                            |     | criptografia  |                | _   |   |  |
| ।                                |     | AES           | •              |     |   |  |
| Dual band                        |     |               |                |     |   |  |
| Configuração avançada            | 7 r | solar dientes |                |     |   |  |
| ACL Modo de controle de acesso   |     |               |                |     |   |  |
| Desativado                       |     |               | + Adicior      | ar  |   |  |
| Máximo de clientes conectados    |     |               |                |     |   |  |
|                                  |     |               | 128            |     |   |  |
| 1                                |     |               | :              | 128 |   |  |
| Mínimo de sinal do cliente (dBm) |     | _             |                | _   |   |  |
|                                  |     |               | -90            |     |   |  |
| -90                              |     |               | •              | -20 |   |  |
| CANCELAR                         |     |               | ATUALIZAR REDE |     |   |  |

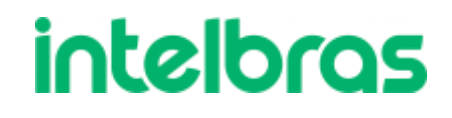

# Aplicar as configurações

Após finalizarmos a configuração, devemos clicar no botão **Aplicar Configurações.** 

O AP irá reiniciar e voltar com as configurações realizadas.

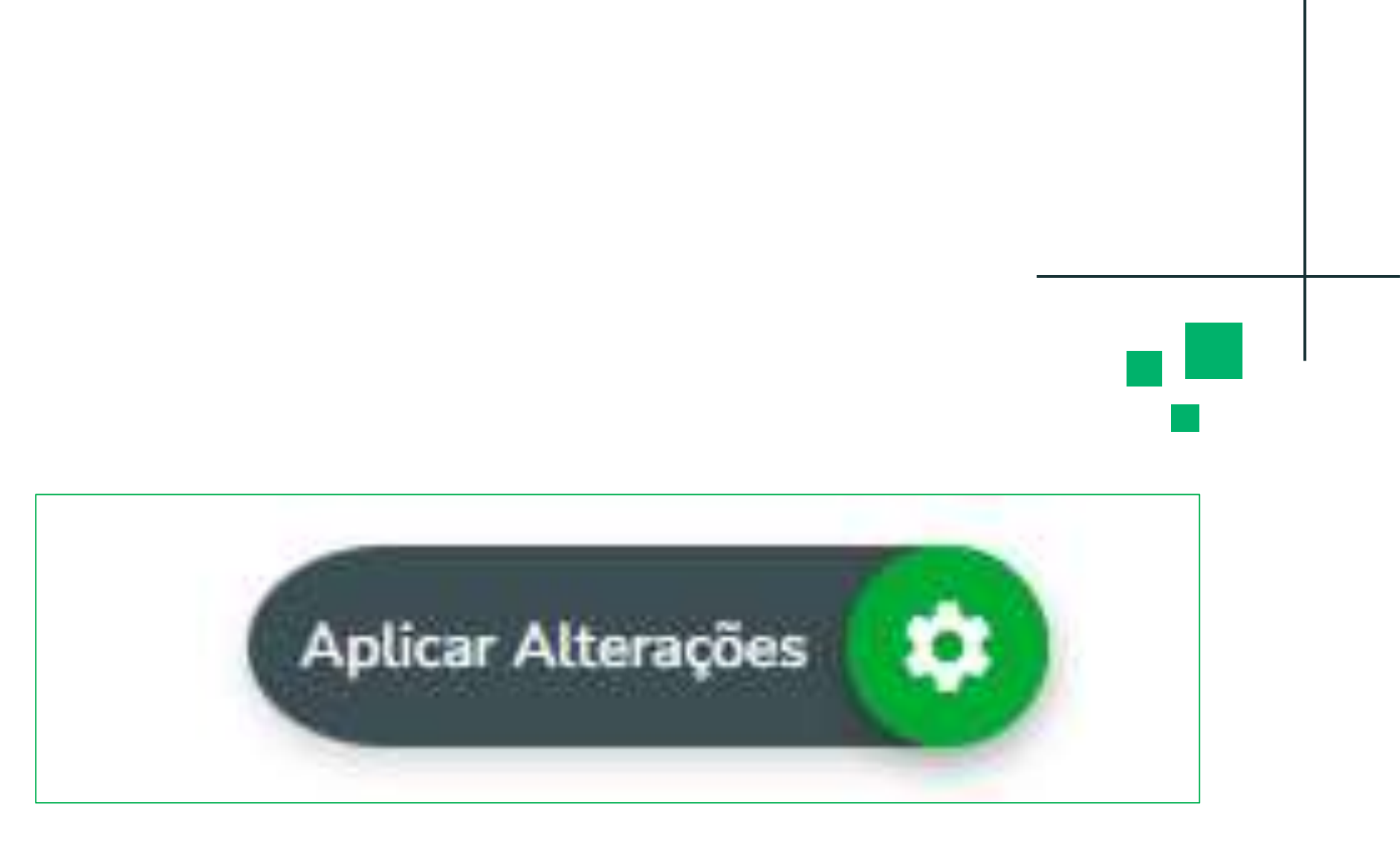

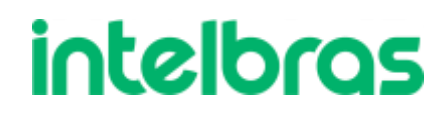

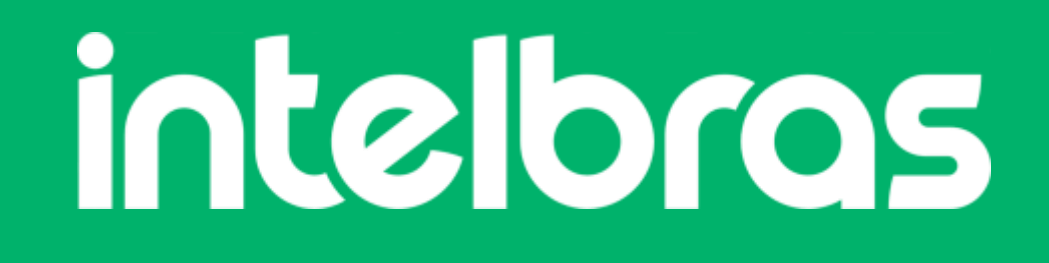

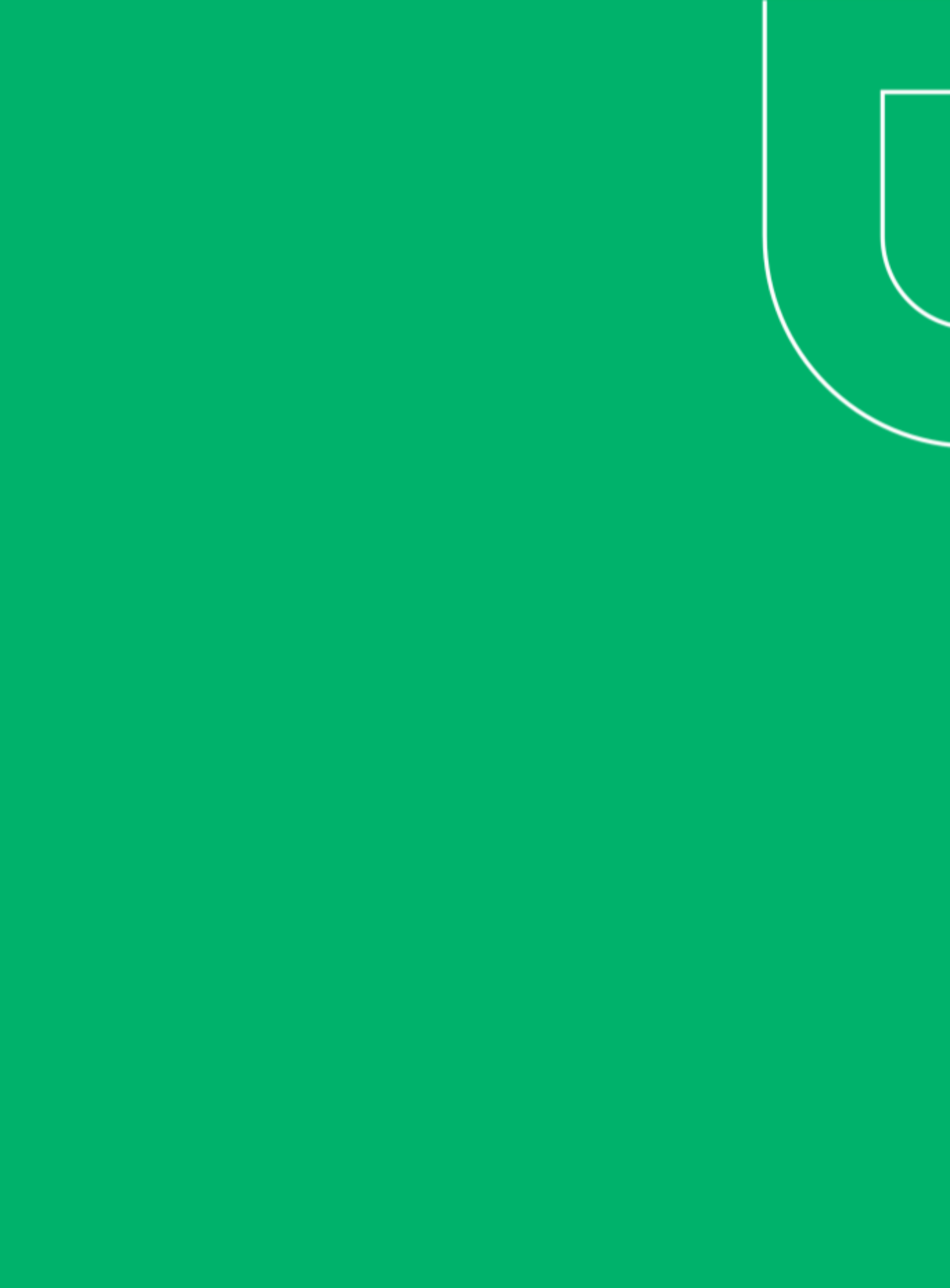